Der Allrounder für Einsteiger: VideoPad Video-Editor – wird so beschrieben:

"Viele Funktionen, aber zugänglicher als Profi-Programme: Das zeichnet den VideoPad Video-Editor aus. Er ist deshalb für Anfänger gut geeignet."

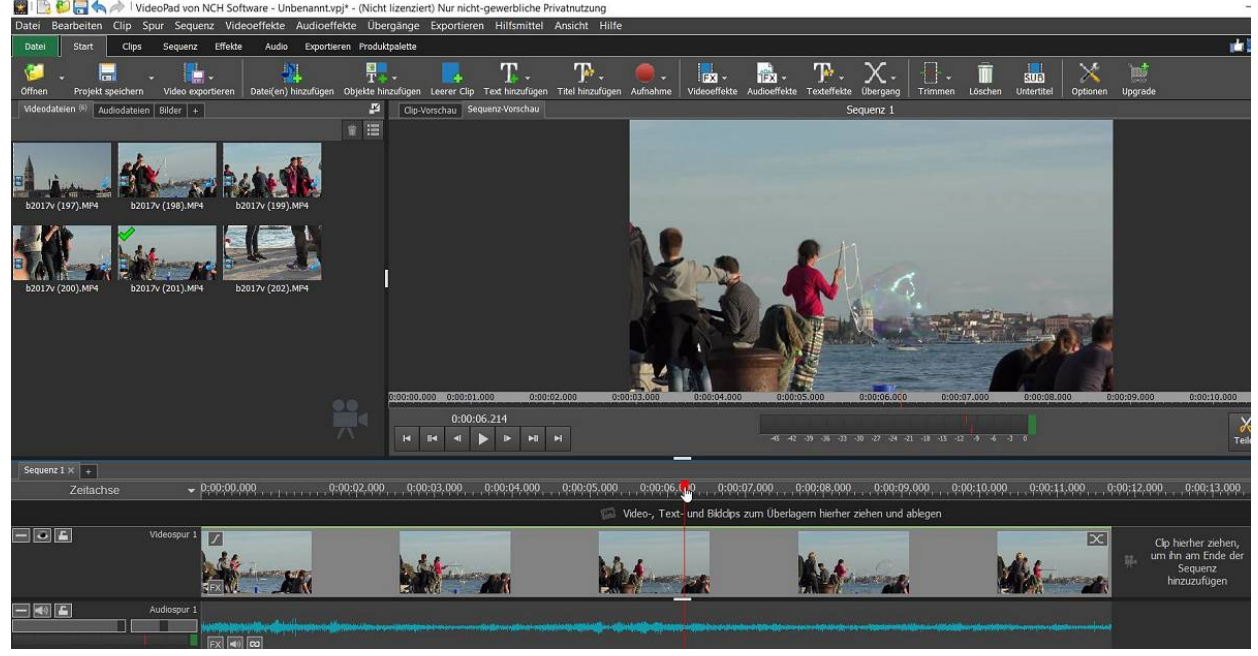

Screenshot aus eigenem Testvideo

Ein erster Test anfang 2019 war vielversprechend. Das Tool ist ja (noch) kostenlos! Das gilt für die Version 6.26 – hier muß beim Start die private Verwendung bestätigt werden:

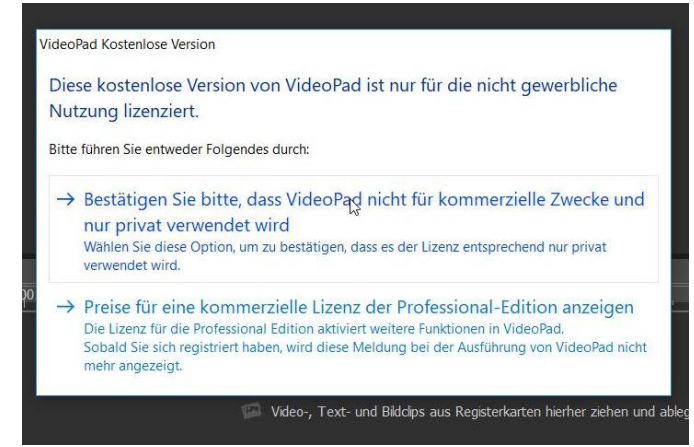

Leider nicht mehr für die aktuelle Version 8.0: Videopad wird immer noch mit FreeSoftware beworben (auch vom Hersteller), es ist aber eine Demoversion, die genau 1 mal (!) den Export des Videoprojekts gestattet. Natürlich ohne Vorwarnung ....

Schöne Scheisse, also Version 6.26 nutzen. Insofern ist das schade, weil im letzten Freewarekurs Videopad für besser als Shotcut befunden wurde.

Shotcut ist definitiv echte Open Source, schaut aber halt nicht so angenehm aus.Trotzdem werde ich 6.26 zeigen, vor allem da sich in der aktellen Version nix geändert hat. Die Screeshots sind also aus beiden Versionen.

PS: Ein Besuch in einem entsprechenden Forum ließ wenig Freude aufkommen, da gabs haufenweise schlechte Bewertungen. Ein Test mit 4 Videospuren in HD (mit 4K gemischt), Titeln und Effekten über 6 Minuten lief bei mir allerdings zufriedenstellend, die Echtzeitvorschau braucht Zeit (trotz 16G Arbeitsspeicher). Einfache und kurze Projekte dürften

problemlos laufen (in 1080p oder 720p).

### Alles wie gewohnt:

| <b>Neues Projekt</b><br>Ein neues Projekt erstellen               | Letzte Projekte<br>test |
|-------------------------------------------------------------------|-------------------------|
| Projekt öffnen<br>Ein vorhandenes Projekt auf einer Disc öffnen   |                         |
| Video-Anleitungen     Hilfreiche Video-Anleitungen online ansehen |                         |
| <b>Kurzanleitung</b><br>Die Kurzanleitung öffnen                  |                         |

# Einige Möglichkeiten für den Dateiimport (hier übers Menü):

| Neues Projekt                               | Strg+N       | Produktpalette    | exportieren   | - ministricter   | Ansient     | Hine     |            |         |
|---------------------------------------------|--------------|-------------------|---------------|------------------|-------------|----------|------------|---------|
| Projekt öffnen                              | Strg+O       |                   |               | T                | <b>7</b> 1. |          |            |         |
| Letzte Projekte                             | >            | <b>T + -</b>      | -             | - <u>ka</u> *    |             | *        |            | EX      |
| Projektdatei speichern                      | Strg+S       | ojekte ninzurugen | Leerer Clip   | i ext ninzurugen | i itel ninz | urugen   | Autnahme   |         |
| Projektdatei speichern als                  | Strg+Shift+S | Clip-\            | /orschau Seq  | uenz-Vorschau    |             |          |            |         |
| Portables Projekt speichern als             |              |                   |               |                  |             |          |            |         |
| Video exportieren                           | Strg+B       |                   |               |                  |             |          |            |         |
| Verlustfreies Video exportieren             |              |                   |               |                  |             |          |            |         |
| Alle Sequenzen exportieren                  |              |                   |               |                  |             |          |            |         |
| Video e-mailen                              | Strg+E       |                   |               |                  |             |          |            |         |
| Projektdateien in Ordner sichern            |              |                   |               |                  |             |          |            |         |
| Dateien hinzufügen                          | >            | Datei(en) h       | inzufügen     |                  |             |          |            | Strg+M  |
| Bilder als Video hinzufügen                 |              | Clips von ei      | nem anderer   | n Projekt impo   | rtieren     |          |            |         |
| Clips von einem anderen Projekt importieren |              | Audio von (       | CD hinzufüge  | :n               |             |          |            |         |
| Aufnahme                                    | >            | Audio von l       | NCH Softwar   | e Soundeffekt-   | Bibliothel  | c hinzuf | ügen       |         |
| Batchbearbeitung von Videos                 |              | Bilder von I      | VCH Software  | e ClipArt-Bibli  | othek hinz  | ufügen.  |            |         |
| Programm starten:                           | >            | Bilder von I      | Rahmenbiblic  | othek hinzufüg   | en          |          |            |         |
| Audio-Einrichtungsassistenten ausführen     |              | Blider als V      | ideo ninzulug | gen              |             |          |            |         |
| Software registrieren                       |              |                   |               |                  |             |          |            |         |
| Beenden                                     | Alt+F4       | , 0:01:           | :00.000       |                  |             |          | 0:02:00.00 | 00 , 00 |
| Videospur 1                                 |              |                   |               |                  |             |          |            |         |

Auffällig in den Menüs ist die Ähnlichkeit zu Premiere Pro, sogar Tastaturkürzel werden angezeigt (STRG+M für den Import).

Es geht auch leichter über das Öffnen-Icon links oben. Natürlich lassen sich mehrere Dateien importieren:

| Datei Start             | Clips Sequenz E                                                                    | ffekte Audio                     | Exportieren                                                                                                    | Produktpalette      |                         |                                                      |                                  |
|-------------------------|------------------------------------------------------------------------------------|----------------------------------|----------------------------------------------------------------------------------------------------|---------------------|-------------------------|------------------------------------------------------|----------------------------------|
| 🍯 📮 🖡<br>Öffnen Projekt | Dateien öffnen                                                                     |                                  | •                                                                                                    |                     |                         | -                                                    | ×                                |
| Videodateien Aud        | ← → × ↑ 📕                                                                          | <ul> <li>videoschnitt</li> </ul> | > 10stimmur                                                                                                    | ngen > stimmung4k   | ·> ~ (                  | "stimmung4k" o                                       | durchsuchen 🔎                    |
|                         | Organisieren 🔹 🛛 N                                                                 | euer Ordner                      |                                                                                                    |                     |                         |                                                      | ■ • <b>■ 0</b>                   |
| 'Datei(en) h            | <ul> <li>Dieser PC</li> <li>3D-Objekte</li> <li>Bilder</li> <li>Desktop</li> </ul> |                                  | Anna and a state of the state of the state o |                     |                         |                                                      |                                  |
|                         | 📔 Dokumente<br>💺 Downloads<br>🌗 Musik                                              | Pr                               | oxies                                                                                                    | b2017v (92).MP4     | b2017v<br>(192).MP4     | b2017v<br>(194).MP4                                  | b2017v<br>(197).MP4              |
|                         | Videos                                                                             | <b>Í</b>                         |                                                                                                    | 1.00                |                         | -                                                    |                                  |
| Sequenz 1 × +           | RECOVERY (E:)                                                                      | b2<br>(19                        | 2017v<br>8) MP4                                                                                                    | b2017v<br>(199) MP4 | b2017v<br>(200) MP4     | b2017v<br>(201) MP4                                  | b2017v<br>(202) MP4              |
| Zeitac                  | 💕 Netzwerk                                                                         | ~                                |                                                                                                    | (125)               | (200)/////              | (201)                                                | (coc)min (                       |
|                         | Da                                                                                 | teiname: ["b201                  | 7v (202).MP4                                                                                                    | " "b2017v (197).MP4 | " "b2017v (198).MP4" "b | <ul> <li>✓ Allgemeine Me</li> <li>Öffnen </li> </ul> | ediendateien (*.a ~<br>Abbrechen |

Hier sind es übrigens 5 4K-Videos – das dauert:

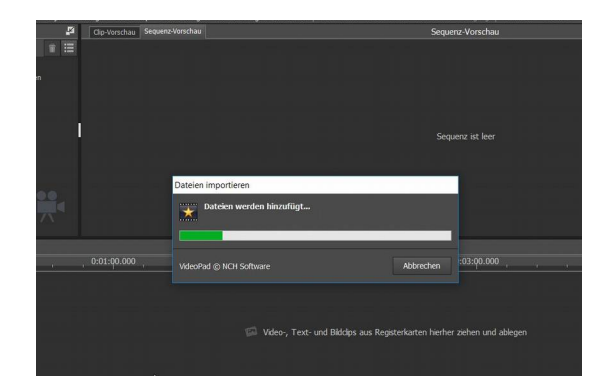

Rechtsklick zeigt u. a. Die Eigenschaften eines Clips:

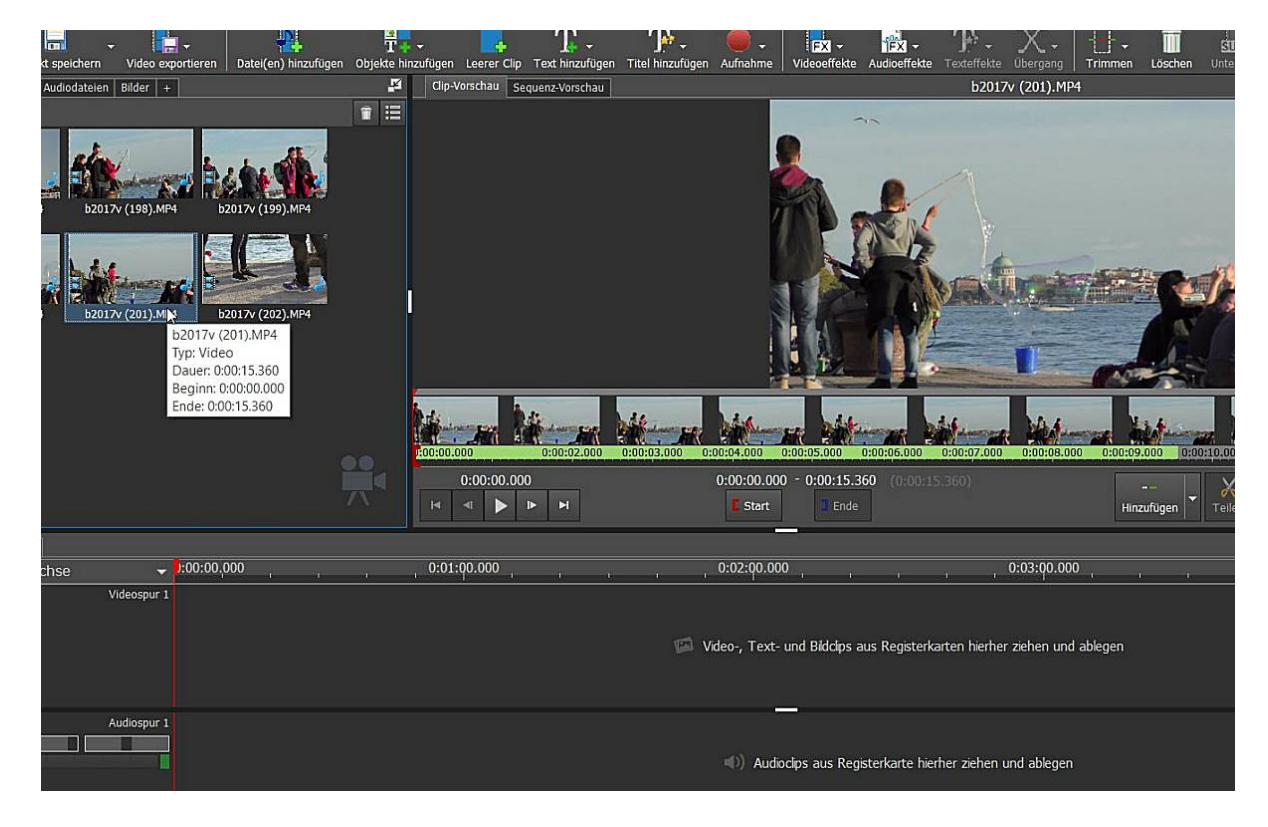

Ein Doppelklick öffnet die Clip-Vorschau. Dort kann der Clip eingekürzt werden:

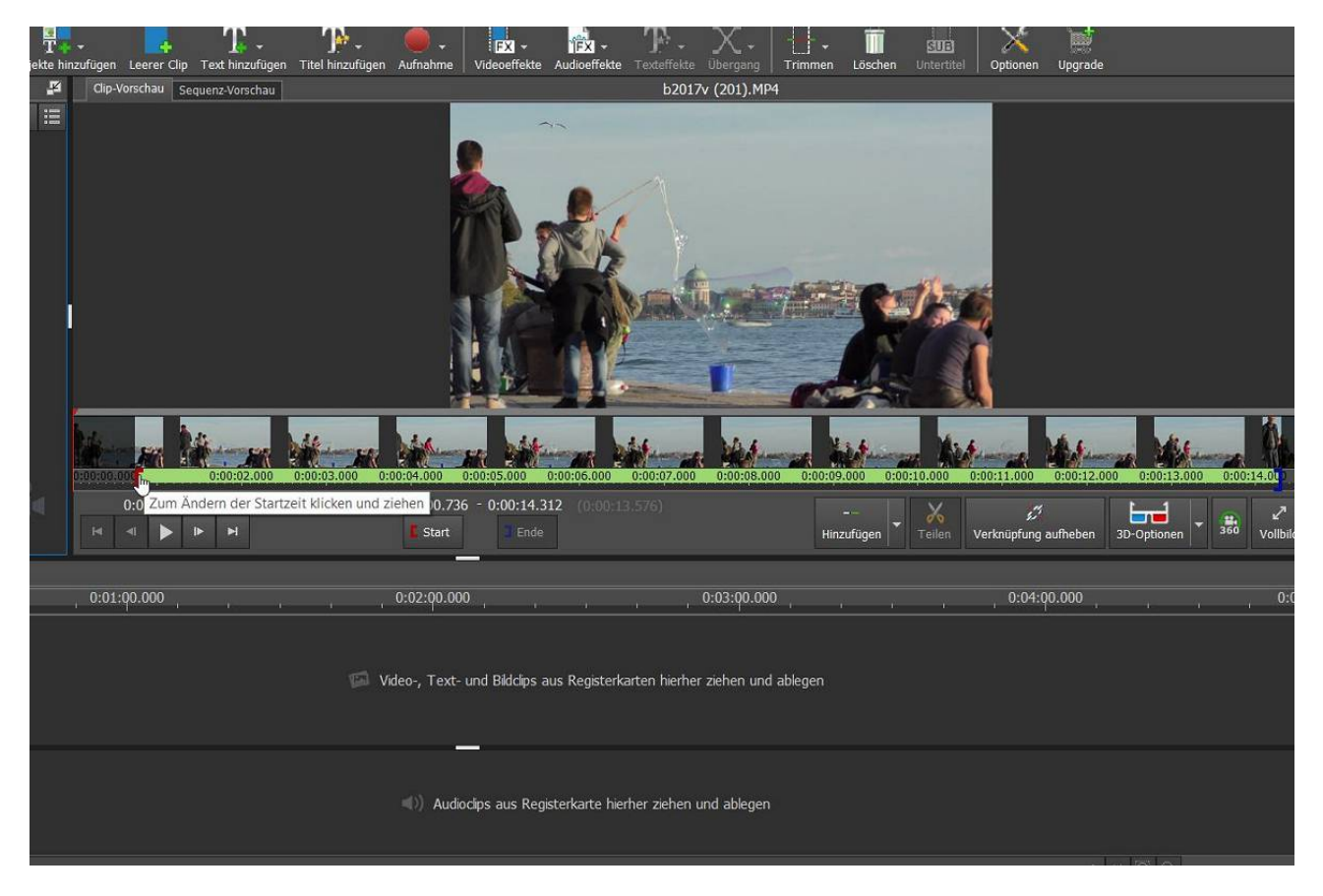

Achtung: Clip-Vorschau und Sequenz-Vorschau sind im selben Fenster. Man gewöhnt sich schnell daran (ist in vielen Programmen ähnlich):

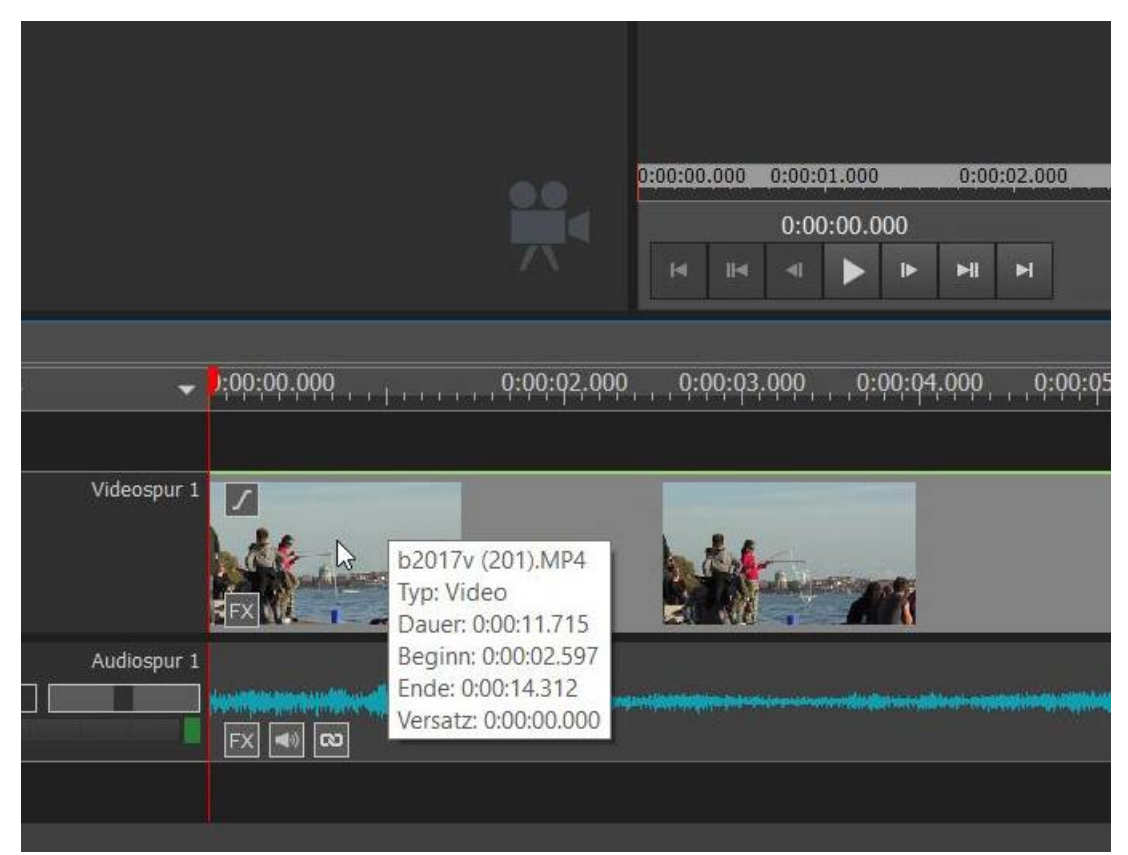

Der gekürzte Clip wird ins Schnittfenster gezogen. Ein Rechtsklick zeigt die neue Länge des Clips auch im Schnittfenster an.

Das ist dann die Sequenz-Vorschau:

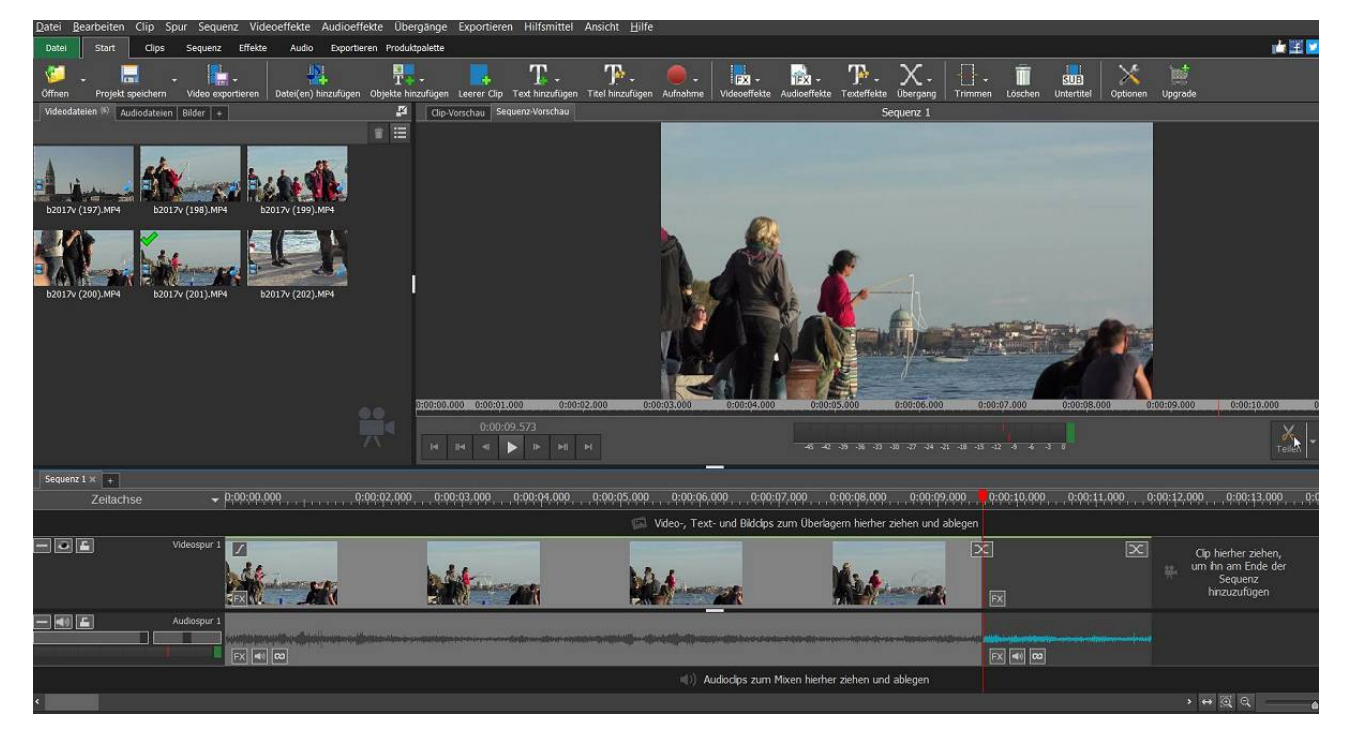

Ein 2. Clip wurde eingefügt und es ist Zeit sich mit den Schnittwerkzeugen zu beschäftigen: am Cursor hängt jetzt die Schere (gibt es schon lange in Premiere Elements!), ansonsten alles durchprobieren. Das Überblend-Icon an jeder Schnittkante ist übrigens ein Dummy. Ich werde hier nicht die Details besprechen – wer Erfahrung mit Schnittprogrammen hat, wird alles nötige vorfinden. Eigern ist natürlich das Ripple Editing und das Verschieben von Clips. Es gibt mehrere Spuren (für neue Spur Clip oberhalb der letzten Spur ziehen!), einige Möglichkeiten im Videospurkopf, diverse Einfügemodi vom Quellmonitor in die Sequenz – und die Möglichkeit mehrerer Sequenzen.

Kommen wir zum Titel. Da gibt es gleich 3 Varianten im "Start"-Interface. Besser in "Sequenz" umschalten da ist dann nur noch der Button "Texteffekte". Erster Titel ist "Einfachen Text überlagern":

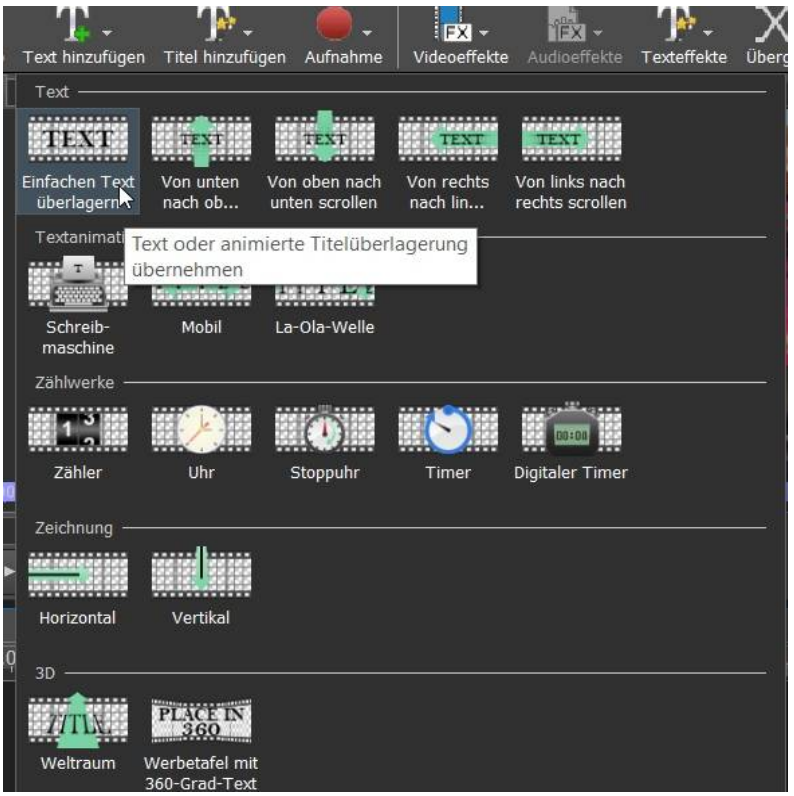

Der Titel iwird in der neuen Videospur 2 an der Cursorposition eingefügt.

Natürlich neuer Text über den Text-Editor (Doppelklick auf Titel im Projektfenster – ja da wird der neue Titel auch abgelegt!). Dann sind einige Titel Animationen – die werden übrigens unter Video abgelegt.

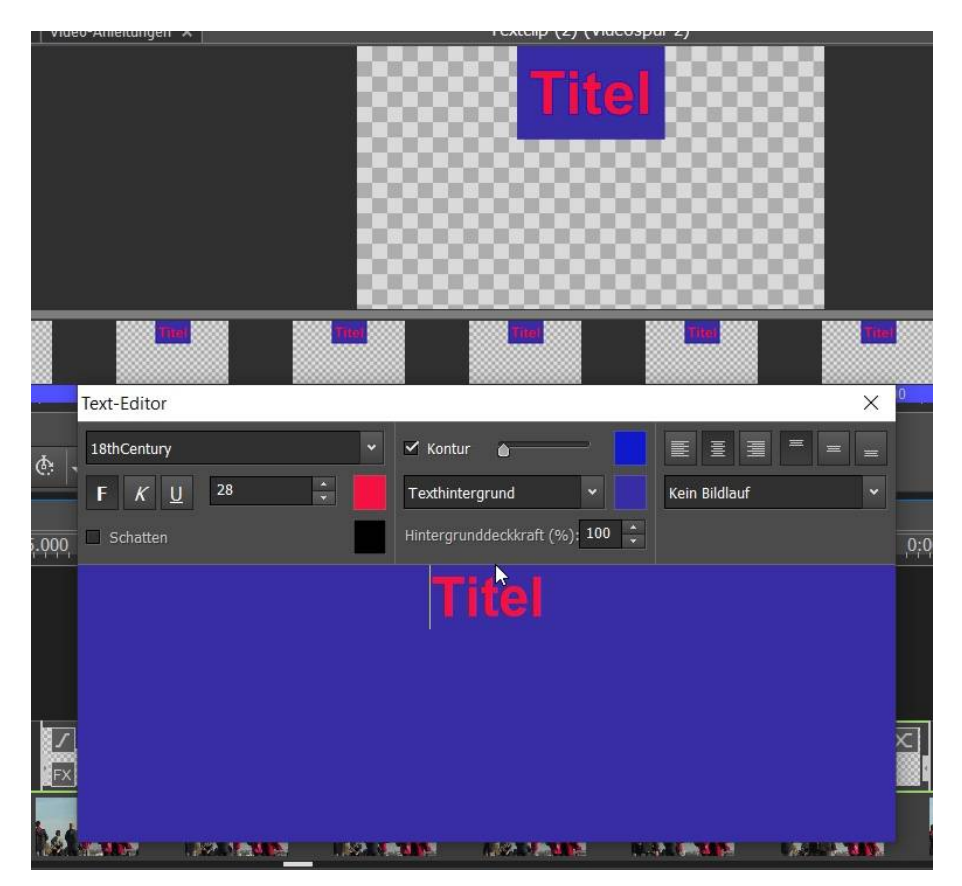

Die Vorschau wird automatisch vorberechnet, damit sie flüssig abspielt. Hier ist Geduld angesagt – bei 4K-Material ein Problem.

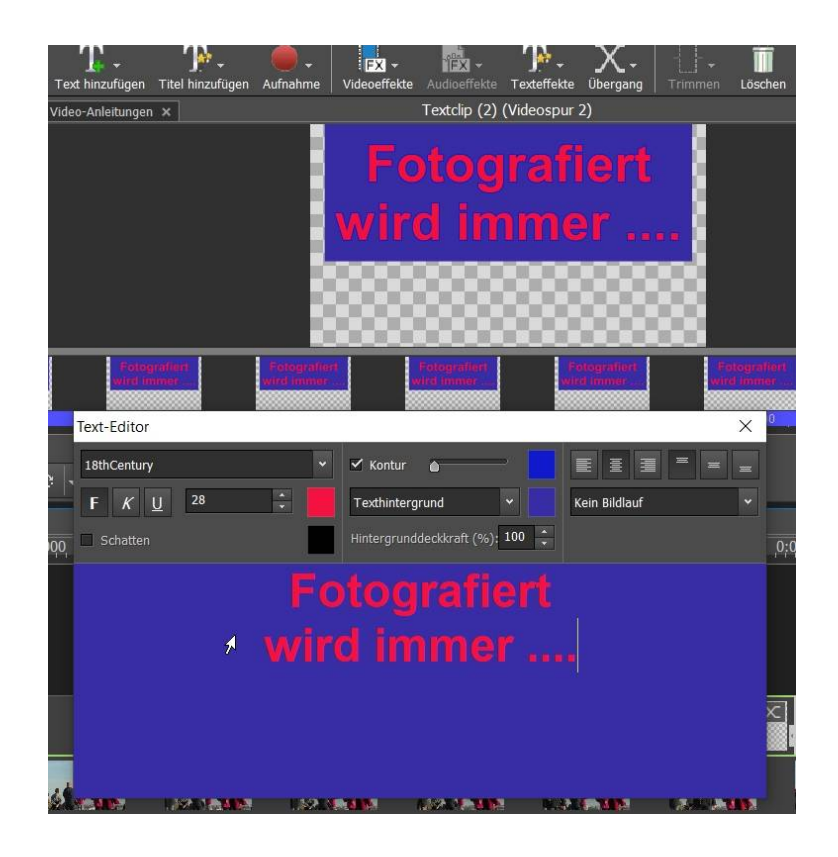

Es gibt die diversen bekannten Einstellungen, was möglich ist, kapiert man schnell:

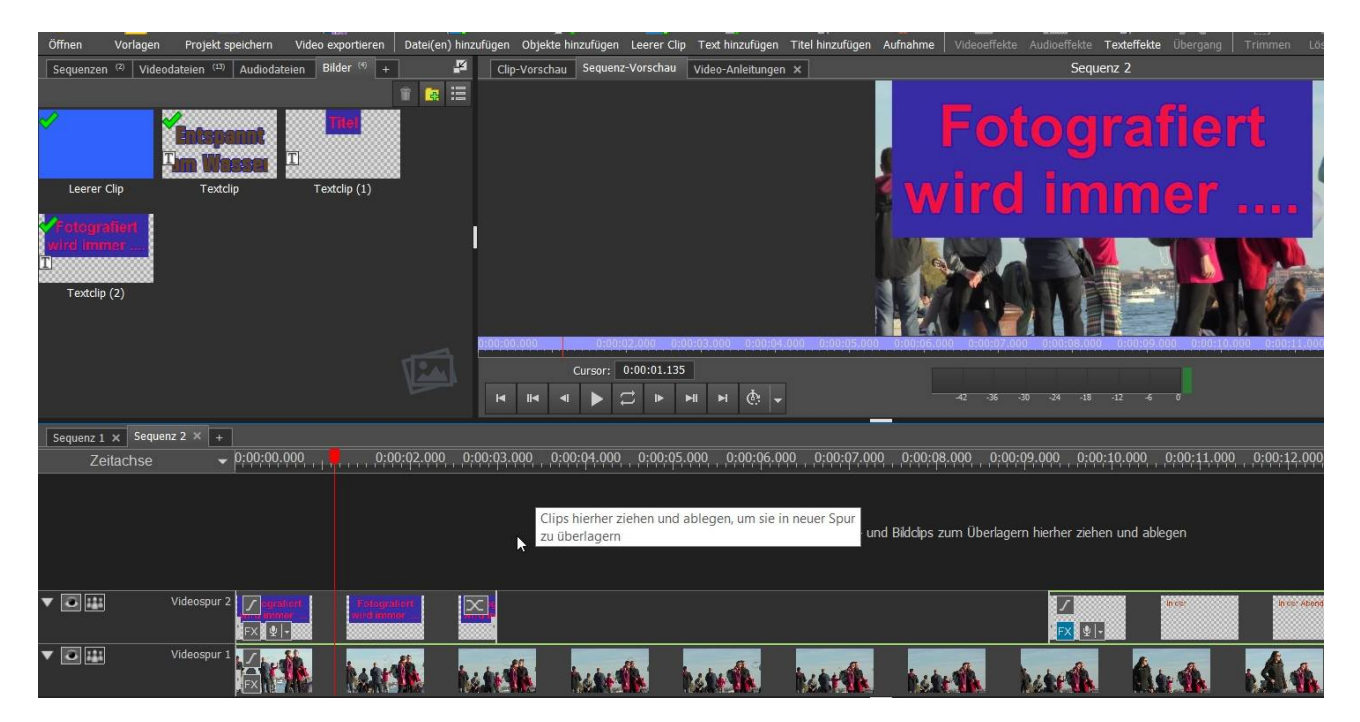

Erst in der Sequenzvorschau sieht man den tatsächlichen Titel auf dem Clip. Im Texteditor wird nur der deckende Titel gezeigt (kariert ist der Alphakanal). Bisschen hakelig...

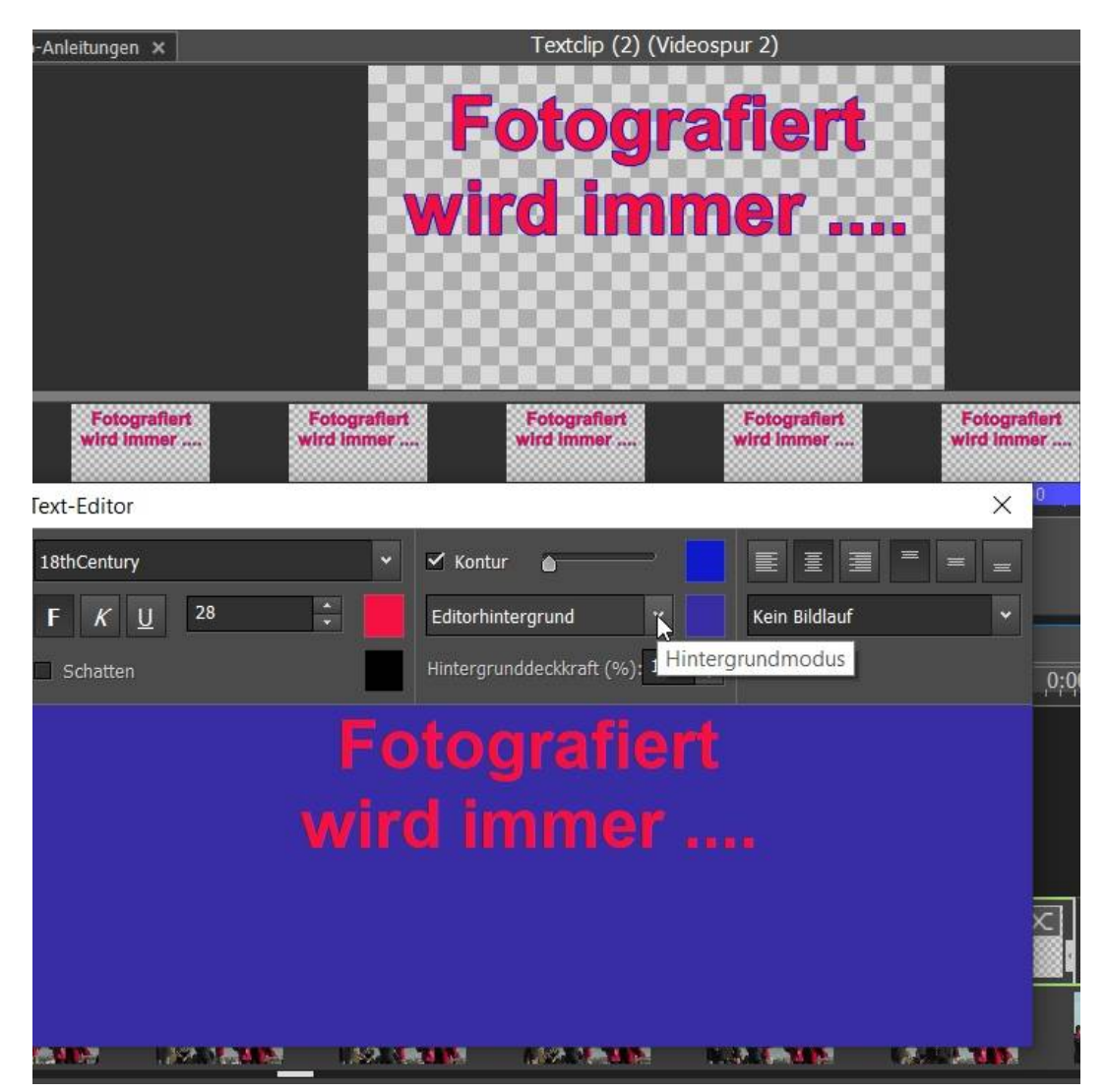

Farbänderungen, Transparenz etc. sind erst hier exakt zu sehen:

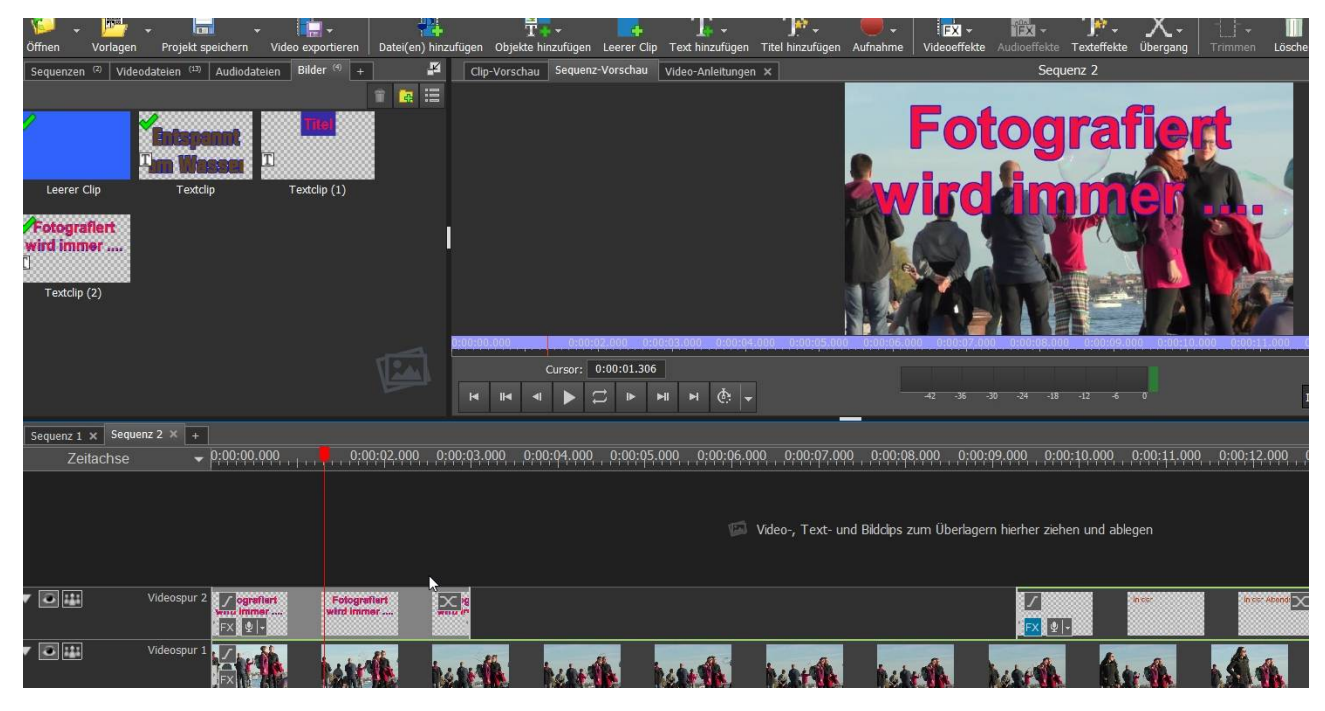

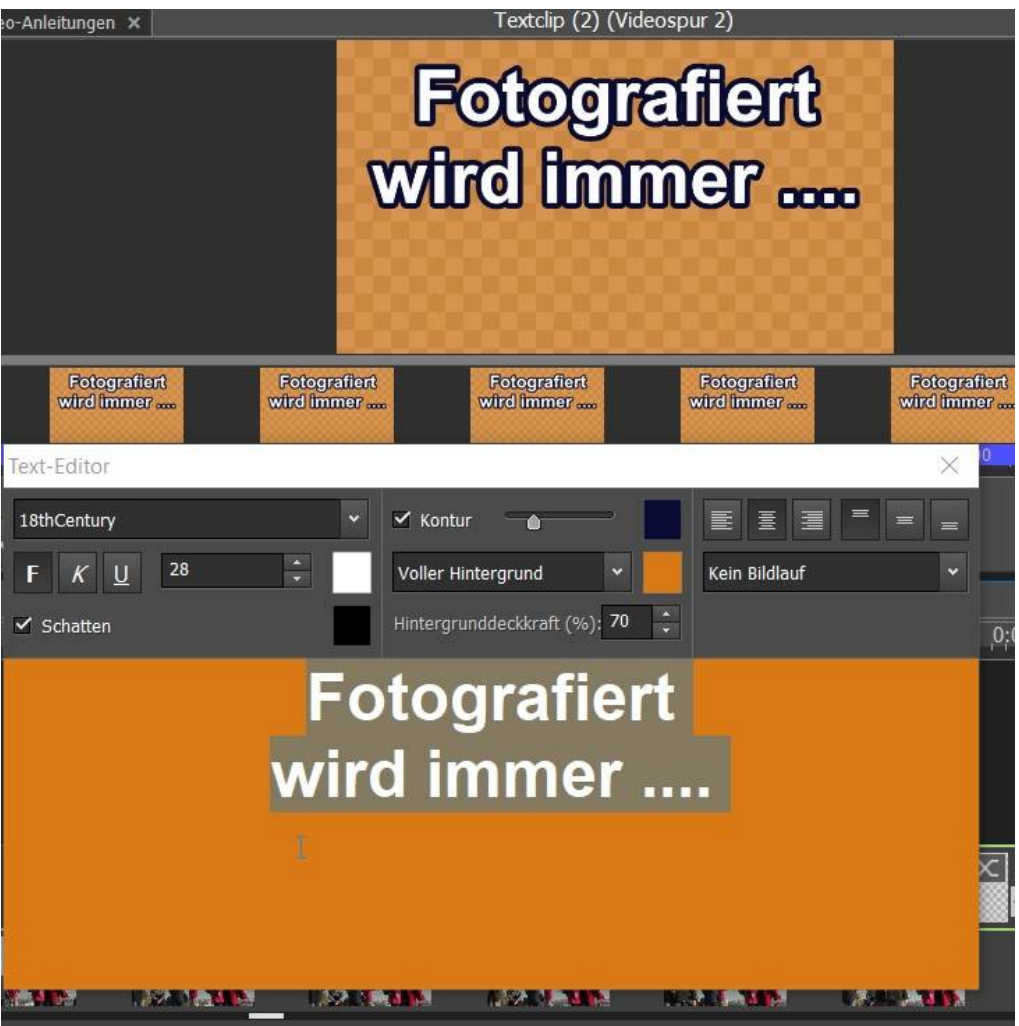

Mit Übung funktioniert das sehr gut. Es sind ja nur beschränkte Möglichkeit (kein Vergleich mit professionellen Titlern wie in Premiere).

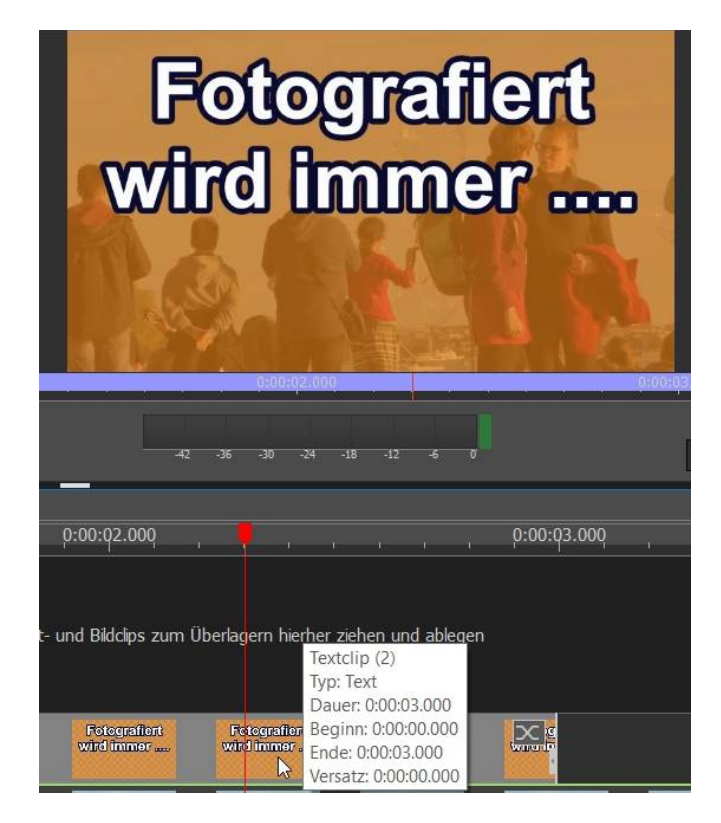

Interessant sind die Vorlagen für Titelanimationen, hier die "Schreibmaschine":

|                    | Schreibmaschine (1) (Vi                                   | deospur 2)  |                          |
|--------------------|-----------------------------------------------------------|-------------|--------------------------|
|                    |                                                           |             |                          |
|                    |                                                           |             |                          |
|                    |                                                           |             |                          |
|                    |                                                           |             | 88 - L                   |
|                    |                                                           |             |                          |
|                    |                                                           |             |                          |
| - 1000             |                                                           |             |                          |
|                    |                                                           |             |                          |
|                    |                                                           |             |                          |
|                    |                                                           |             |                          |
| 00:01.000          |                                                           |             | 0:00:02.000              |
|                    | <u>A</u> • 0:00:03.0                                      | 000         |                          |
|                    | Bearbeiten 🔛 0:00:03.                                     | 000         |                          |
|                    | Bea <mark>r</mark> beiten - Schr <mark>eib</mark> maschir | ne X        |                          |
| 0, 0;00;08,000,    | In der Abendsonne                                         |             | 0;00;12.000 , 0;00;13.00 |
|                    | Arial                                                     | •           |                          |
|                    |                                                           | E d         |                          |
| nd Bildclips zum L |                                                           | Farbe:      |                          |
|                    | Animationsdauer:                                          | 0:00:03.000 |                          |
|                    | 🔚 Dauer des Clips:                                        | 0:00:03.000 | 8~~ 8                    |
|                    |                                                           |             |                          |
|                    |                                                           |             |                          |
| he he wh           | barren 1                                                  | 14.14       | 142 A 124                |

Ein wenig ausprobieren und hin und her schalten:

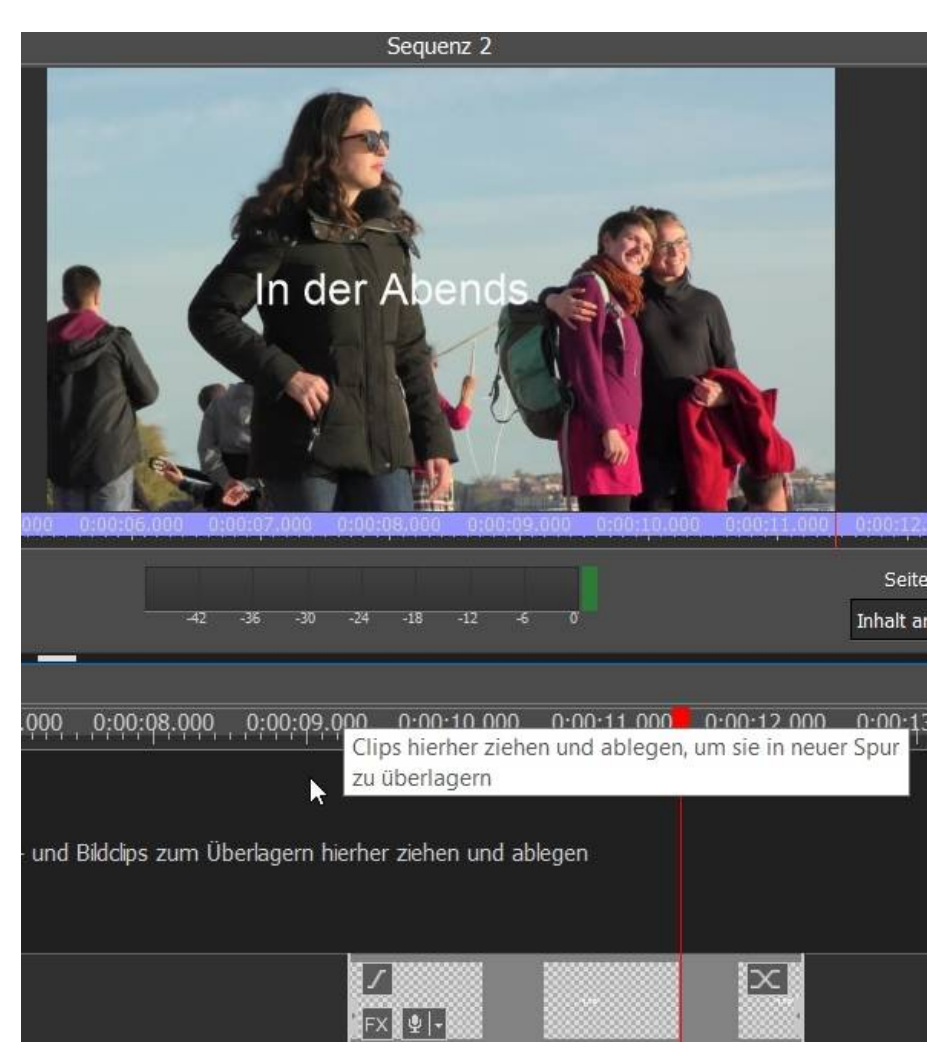

Größe und Position können interaktiv geändert werden:

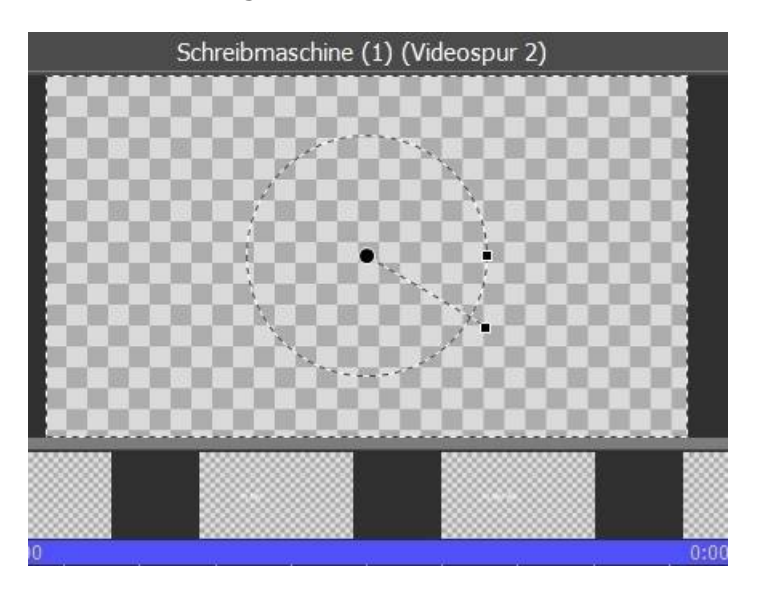

Hakelig, aber geht:

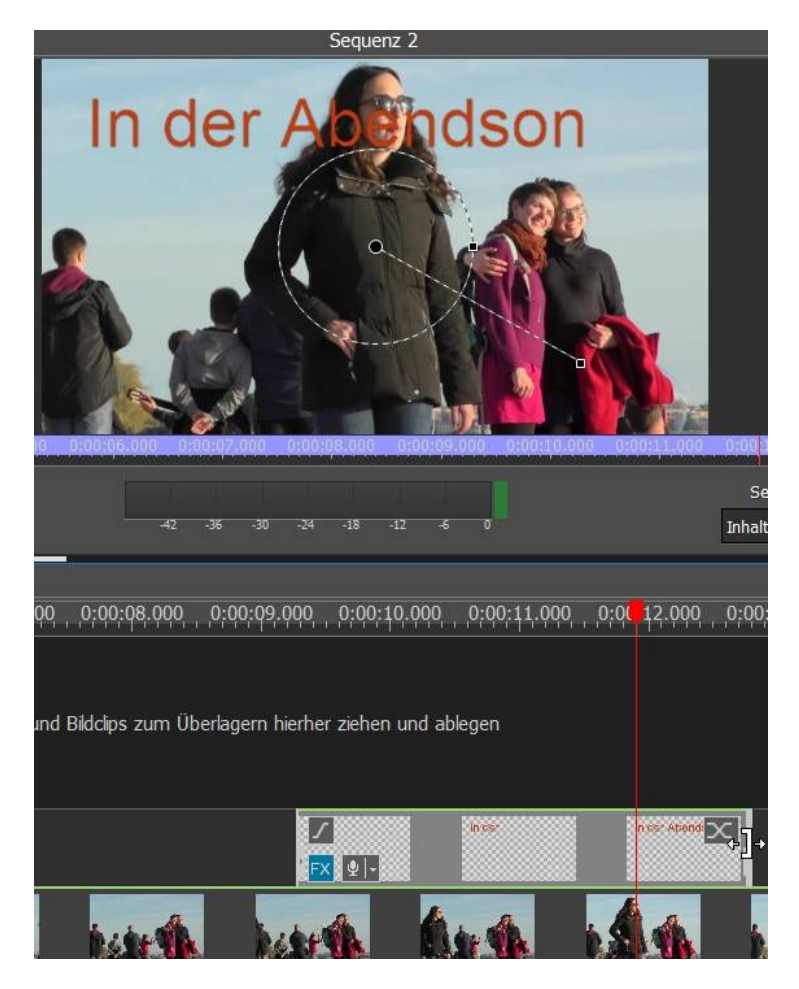

Weitere Möglichkeiten bieten die Effekte, zu aktivieren durch Klick auf den FX-Button links oben im Clip:

| Effekte: b2017v (201).MP4                                                                                  | × <sup>IP4</sup> (Videospu |
|----------------------------------------------------------------------------------------------------|----------------------------|
| 🕂 🗣 🗣 🖉 🖉 🖪 🖻 🕸 🏠 👘 🕸 🐨 🏷 👘 🖓 👘                                                                            | and the second second      |
| Bewegung Bewegungs Drehen Spiegeln Drehen & In 360 Grad In 360 Grad platzieren                             |                            |
| Position Schwenk & Schütteln Skalle Ning Spiegeln Spiltscreen Umlauf                                       |                            |
| Zoom Zuschneiden                                                                                           | 0:06,000<br>=              |
| Seitenverhältnis unwandeln 0:00:11                                                                         | .987                       |
| Ende fes                                                                                                   | tlegen /                   |
| Auf Auf Letterboxfo<br>Seitenverh Seitenverh für Seitenv                                                   |                            |
| Blending und Farbkorrektur<br>AutoAusgleich Belichtung Farbanpass Farbkurven Farbton Greenscreen Sättigung | rher ziehen und ablege     |
|                                                                                                    |                            |
|                                                                                                    |                            |
|                                                                                                    |                            |

Übrigens Überblendungen werden durch Klick auf den Blendbutton aktiviert:

| Kein<br>Übergang<br>Blenden | Zufällig      |              |                                  |              |                                | forest the              |         |                   |                    |
|-----------------------------|---------------|--------------|----------------------------------|--------------|--------------------------------|-------------------------|---------|-------------------|--------------------|
| Auflösen                    | Durch eine    | Ein-/Ausble  | Grob auflösen                    | Weichzeich   | Weißblende                     | Über Schwarz            |         |                   | 0:0                |
| Überblenden                 | Farbe au      |              |                                  |              |                                | auspienden              |         |                   | -42 -3             |
| Formen                      |               |              |                                  |              |                                |                         |         | i 🕴 i             | , 0:00:2           |
|                             |               |              |                                  |              |                                |                         |         |                   |                    |
| Diamant                     | Herz          | Kreis        | Rechteck                         | Stern        |                                |                         |         | Video-, Text- und | Bildclips zum Übei |
| Einblenden -                |               | Cicklander   | Cables des                       | Cables des   |                                | Tailar                  | •       |                   |                    |
| Übergangs                   | Einbienden -  | Einbienden - | EINDIENden -<br>ellen Clin übern | Einbienden - | v Da                           | uer: 1.000              |         | Videoüberga       | ng hinzufügen      |
|                             | agenacitaten. |              | enen cip ubern                   |              |                                | the second              |         |                   | 142.4              |
|                             | R             |              |                                  |              |                                | N. S. W.                | 7/0.    |                   |                    |
|                             |               |              |                                  |              | andren <b>Gitter</b> von ander | n gen den se ĝiste anto | <b></b> |                   |                    |
|                             |               |              |                                  |              |                                |                         |         |                   | os zum Mixen hier  |

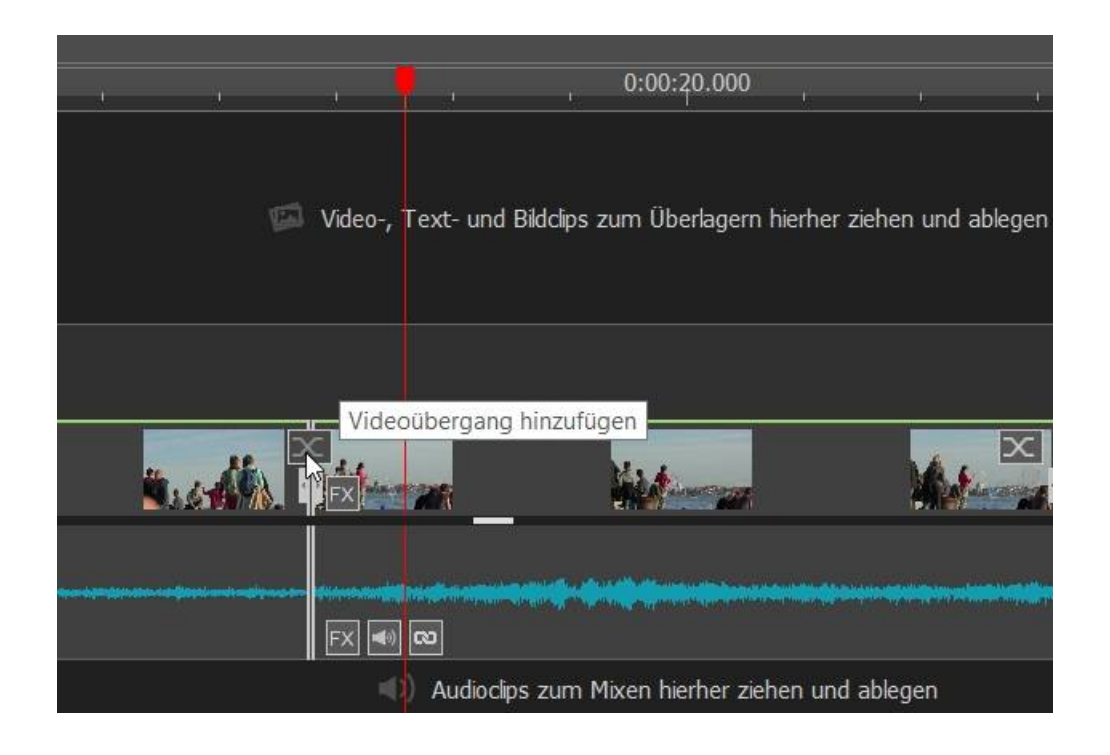

Zurück zur Effektauswahl – neues Fenster:

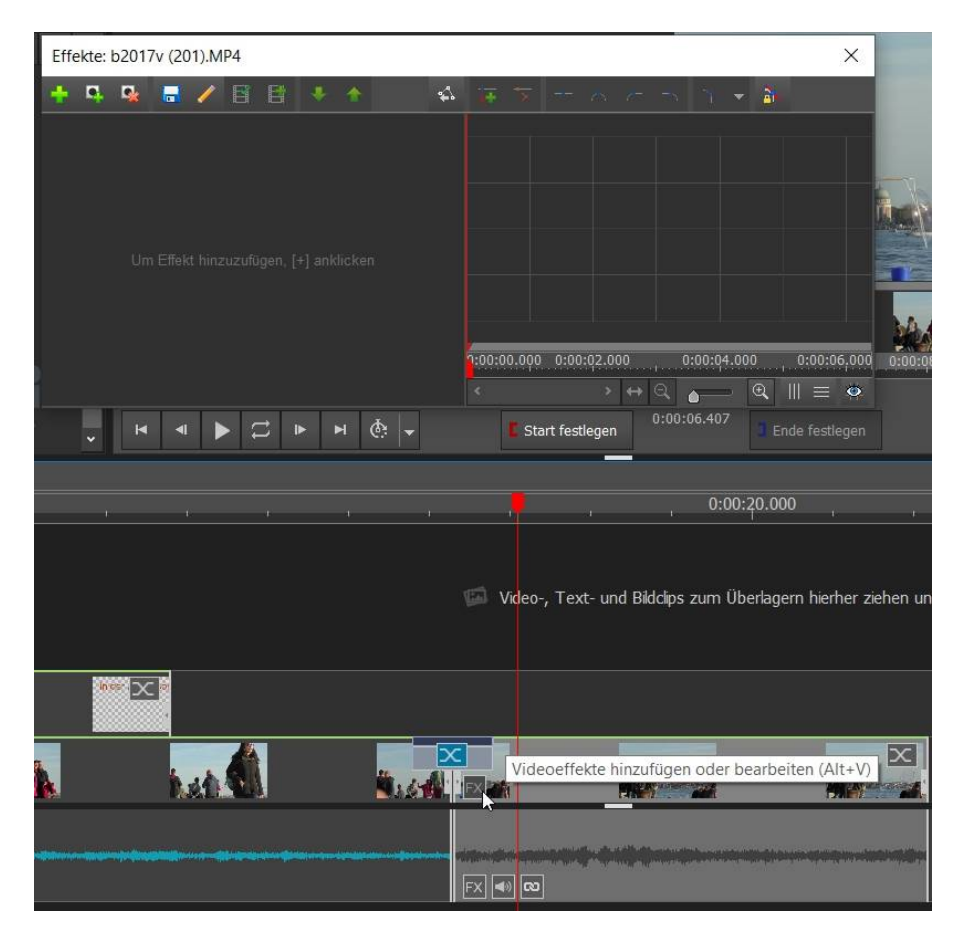

# Und es gibt sogar Keyframes:

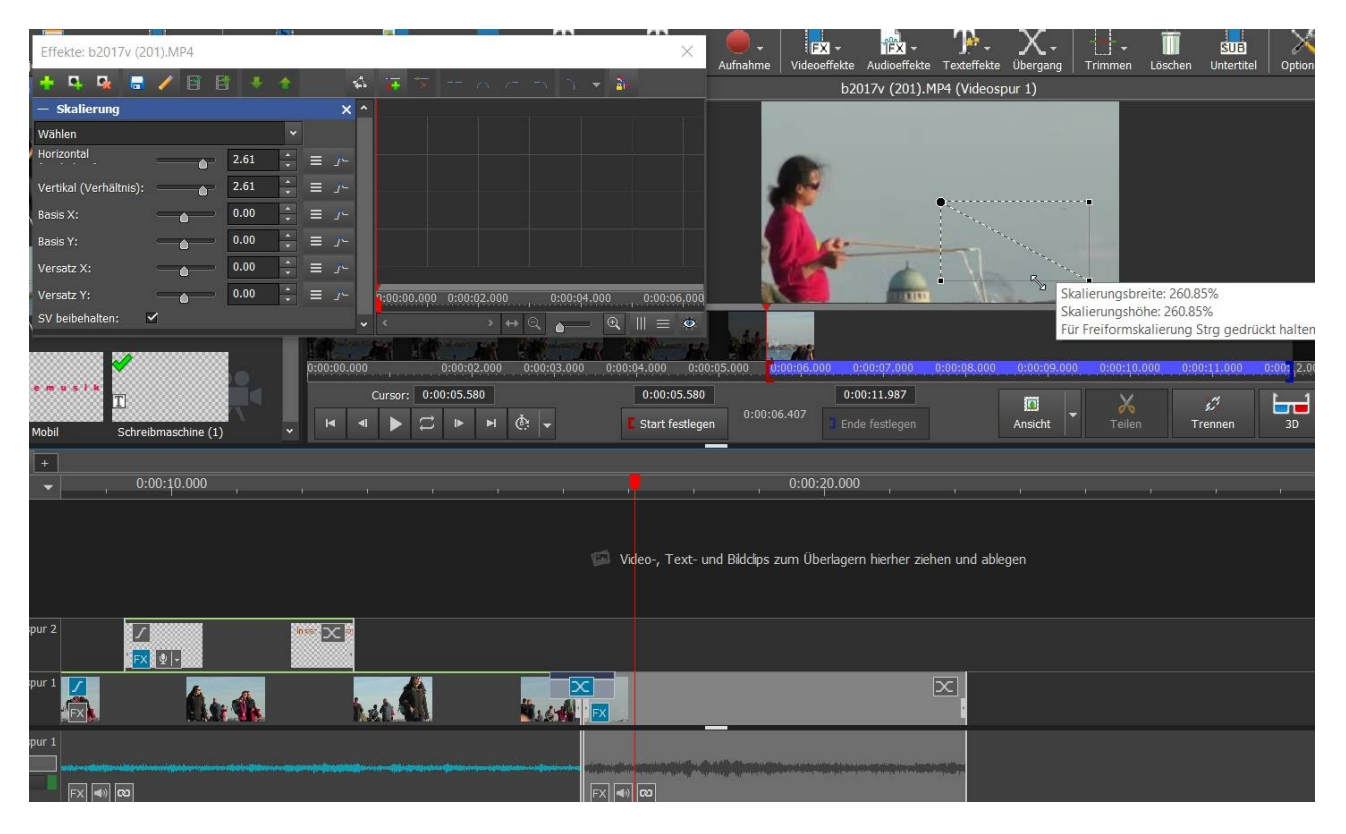

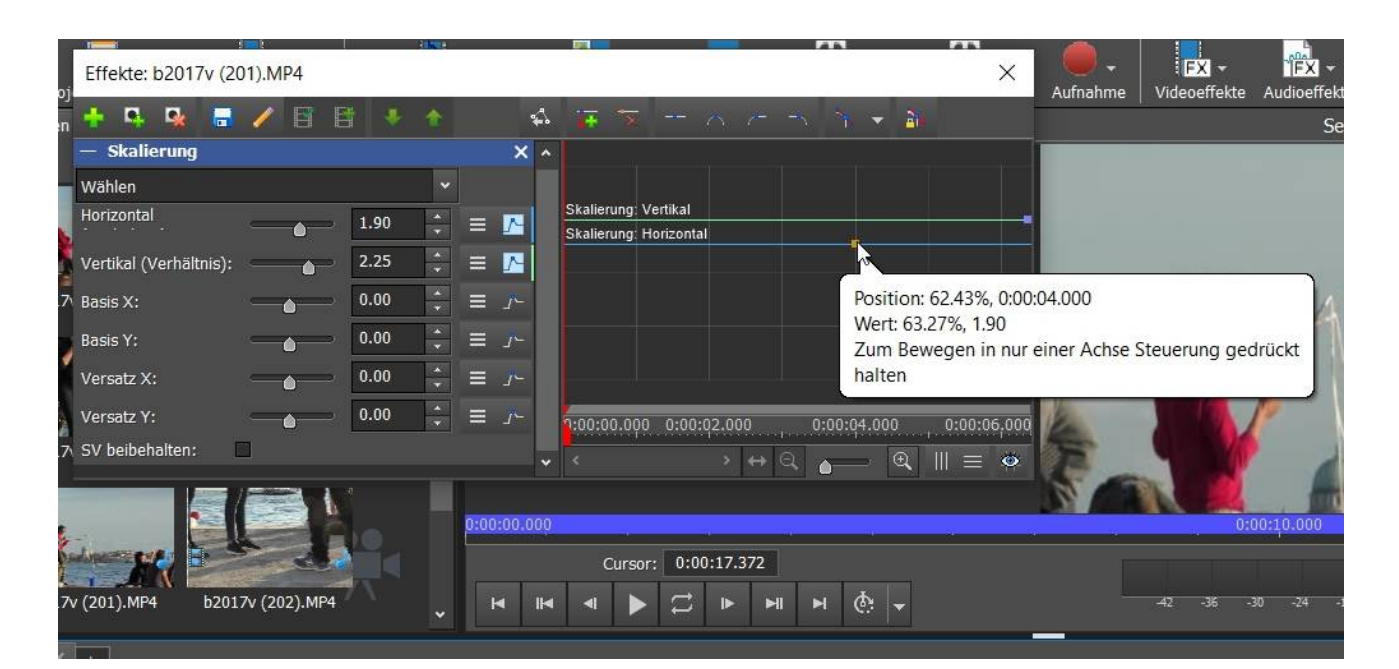

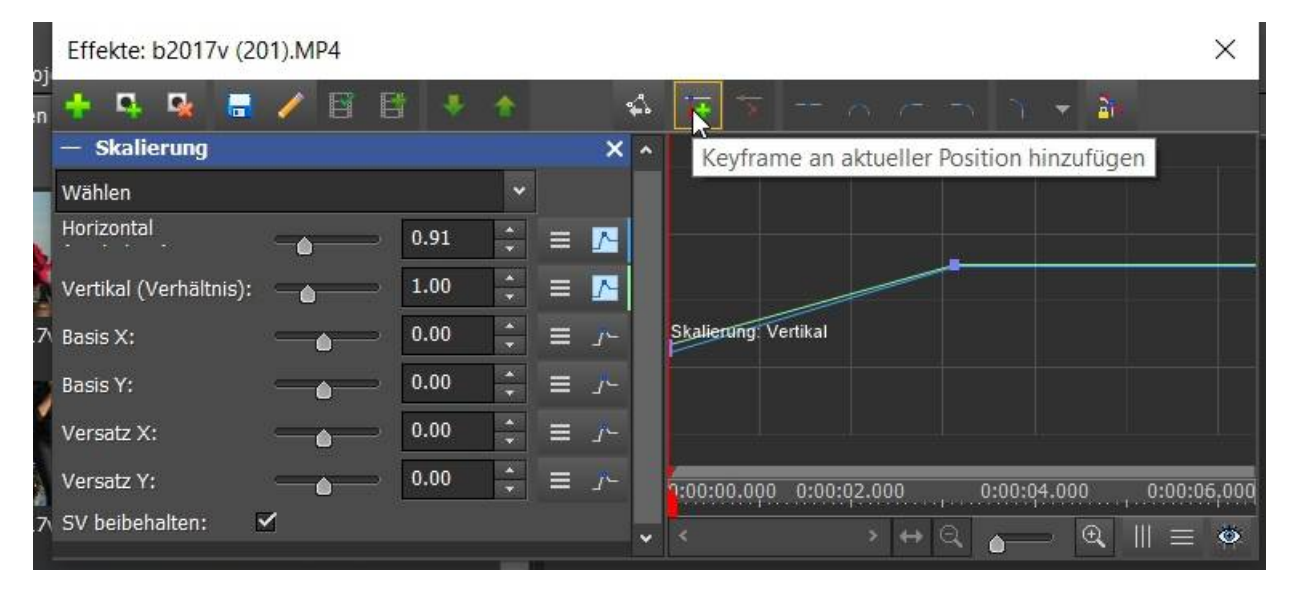

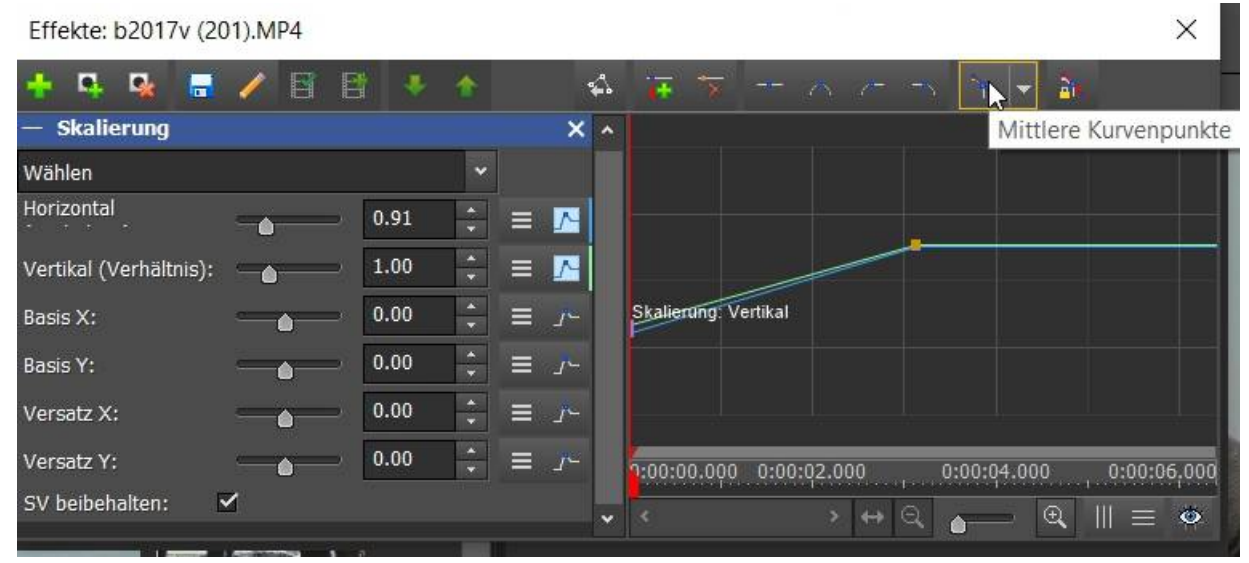

Bei den Audioeffekten ist das wichtige "Normalisieren" (geht hakelig über Keyframes):

| Effekte: b2017v (201).MP4 |                                           | _                                                                                                    | × Aufnah    | ▼ FX ▼ FX Ime Videoeffekte Audioef |
|---------------------------|-------------------------------------------|----------------------------------------------------------------------------------------------------|-------------|------------------------------------|
|                           | 🚯 🐺 🏹 👘                                   | n 7 n n 👻 🏜                                                                                                    |             | b2017v (20                         |
| — Normalisieren           | ×                                         |                                                                                                    |             |                                    |
| Spitzenpegel (%): 76      |                                           |                                                                                                    |             |                                    |
| ▶                         | 9:00:00.000 0:00:0                        | 2.000 0:00:04.000 0:00                                                                                                    | 0.000       |                                    |
|                           | <                                         | → ← Q ▲ ─ ● Ⅲ =                                                                                                    | Ö           |                                    |
|                           | 200:00.000 0:00:02<br>Cursor: 0:00:05.580 | 07 personal and a second appropriate and a second appropriate and a sec | 0:00:05.000 | 0:00:06.000 0:00:07.00             |

Achtung: Die Tonbearbeitung ist sehr rudimentär. Lautstärkeanpassungen, Ein- und Ausblenden etc. erfordern ständiges Probehören, weil vieles nur über Blenden funktioniert. Was gut funktioniert ist die Kommentaraufnahme:

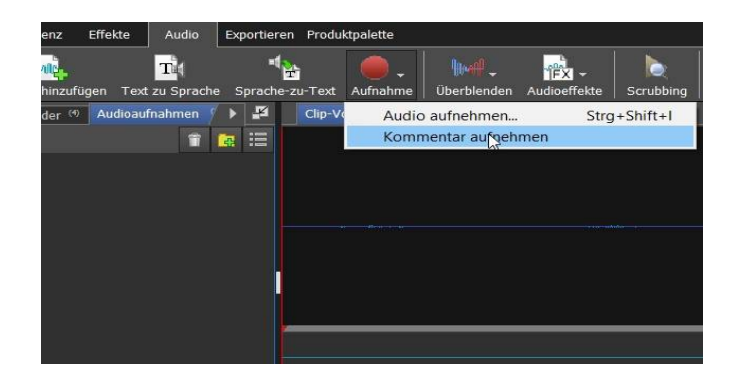

### Ein eigenes Fenster ploppt auf:

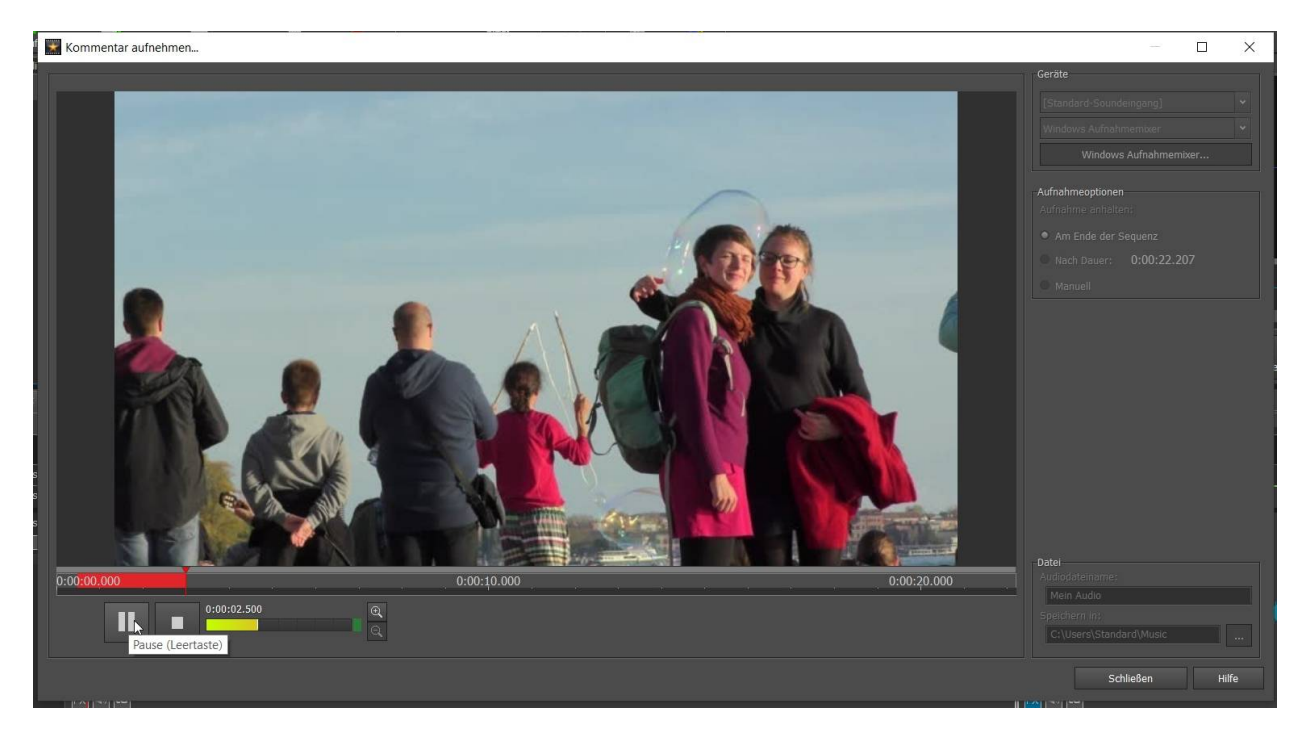

Die aufgenommen WAV-Dateien sind natürlich im Projektfenster abgelegt:

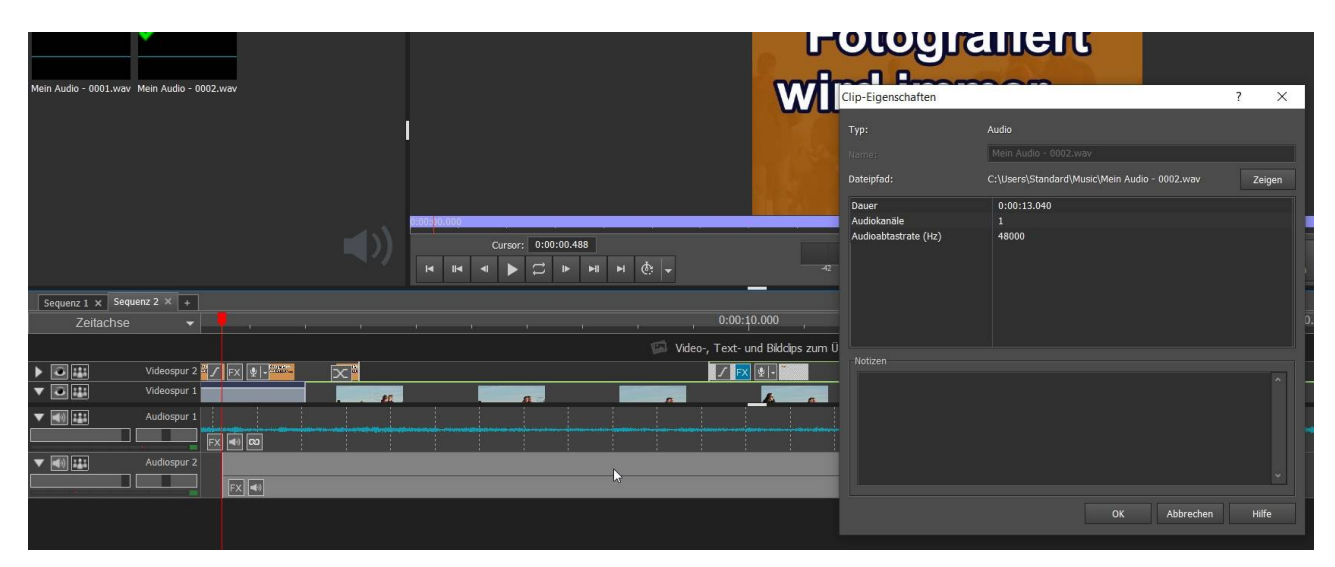

Das Testprojekt ist ca. 6 Minuten mit mehreren Spuren in HD (eine 4K-Datei ist dabei) mit 3 Texten und diversen Effekten und Blenden. Ein typisches Videoprojekt:

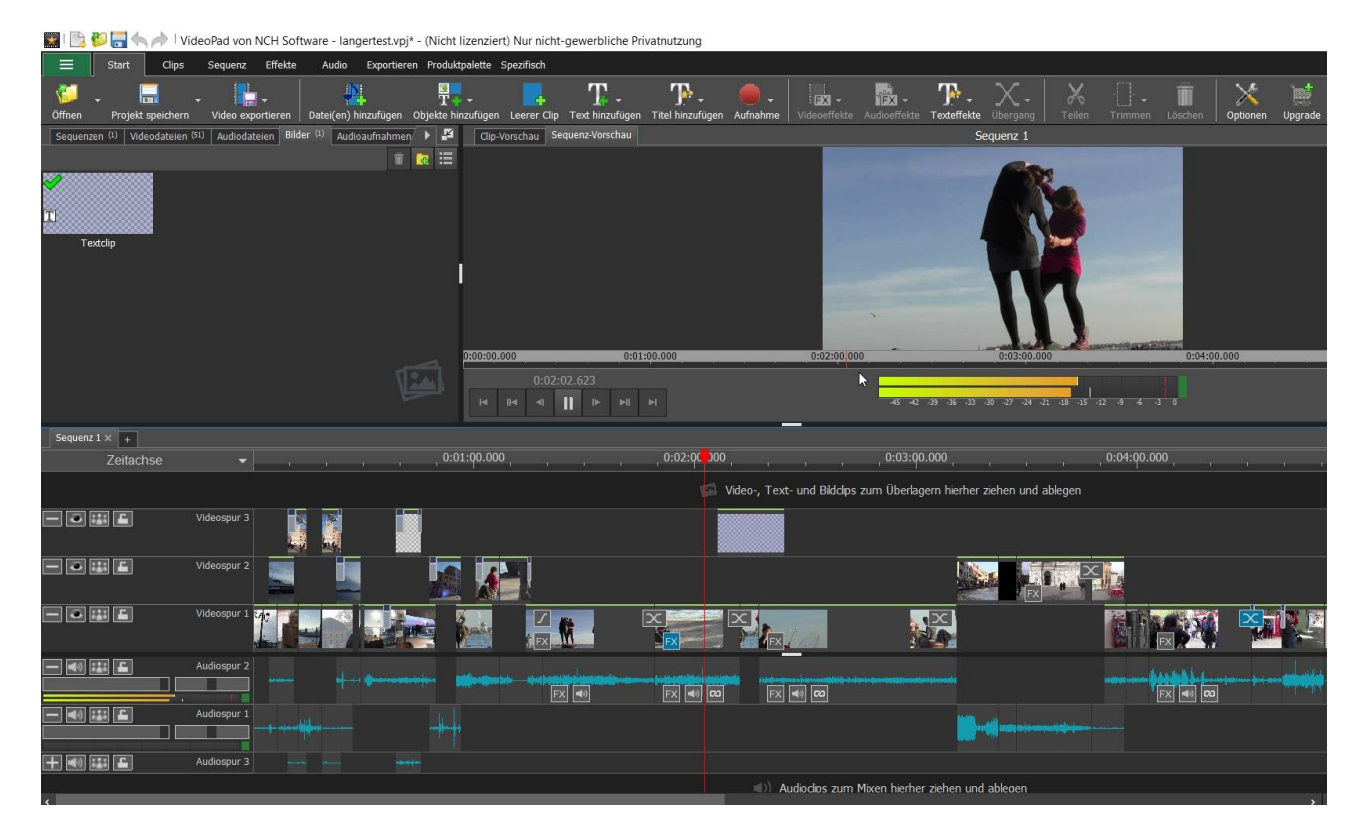

Video exportieren

## Dateieinstellungen exportieren

| Name der Exportdatei: | Unbenannt                                                                                                    |           | ]         |
|-----------------------|----------------------------------------------------------------------------------------------------|-----------|-----------|
| Speichern im Ordner:  | C:\Users\Standard\Videos                                                                                                    |           |           |
| Voreinstellung:       | HD 1080p                                                                                                    | ~         |           |
| Dateiformat:          | .mp4 🗸 Standard-Qualität/-Dateigröße 🖍                                                                                                    | 0         |           |
| Auflösung:            | 1920 x 1080 - 1080p HD                                                                                                    | ~         | 0         |
| Bildfrequenz:         | Maximal 29.97fps [TV NTSC], variabel                                                                                                    | ~         | 0         |
|                       | Konstant 15fps<br>Konstant 24fps [Film]<br>Konstant 25fps [TV PAL]<br>Konstant 29.97fps [TV NTSC]<br>Konstant 30fps<br>Konstant 48fps<br>Konstant 50fps<br>Konstant 60fps<br>Maximal 15fps, variabel<br>Maximal 24fps [Film]Variabel |           |           |
|                       | Maximal 25fps [TV PAL], variabel<br>Maximal 29.97fps [TV NFSC], variabel<br>Maximal 30fps, variabel<br>Maximal 48fps, variabel<br>Maximal 50fps, variabel<br>Maximal 60fps, variabel<br>Inhalt autoanpassen (38 F/s)<br>spezifisch   |           |           |
|                       |                                                                                                    | Erstellen | Abbrechen |
|                       |                                                                                                    |           |           |

|       | and interest            |                         |             |           | -      |
|-------|-------------------------|-------------------------|-------------|-----------|--------|
| 0:00  | Exportwarteschlange -   | 19.6% abgeschlossen     |             |           | 0:00:4 |
| _     | langertes               | t.mp4 (1920x1080 @ 25.0 | 0 F/s)      |           |        |
| >     |                         |                         |             | Abbrecher |        |
|       | Videoposition:          | 00:00:29.760, 19.6% abg | jeschlossen |           | -      |
|       |                         |                         |             |           |        |
| 10.00 |                         |                         |             |           |        |
|       | VideoPad © NCH Software | Abgeschlossene          | löschen     | Schließen | iehen  |
|       |                         |                         |             |           |        |
|       |                         |                         |             |           |        |

Fazit: Der erste Eindruck ist/ war gut, die Ähnlichkeit zu "richtigen" Programmen (Kontextmenüs, Tastaturkürzel!) ist da. Natürlich gibt es mehrere Sequenzen oder Keyframes. Aber die Audiobearbeitung ist auf den ersten Blick mehr als hakelig.... von langen Projekten ist abzuraten.

Mit Shotcut war das vor 1 Jahr meine Empfehlung für kostenlosen Videoschnitt. Leider ist die aktuelle Version 8.0 nur noch ne Demo. Kostet dann 36 – 90 €. Und es gibt vernichtende Bewertungen im Internet! Der übliche Vorgang bei Freeware!

Trotzdem: bei mir funktioniert es ganz passabel und prinzipiell geht viel beim Schnitt. Öfter mal Abspeichern ist wie bei Shotcut eine gute Idee. Das mit der Exportbeschränkung beobachte ich weiterhin. Version 6.26 muß es sein! Näheres im Kurs....